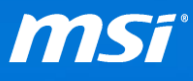

## FAQ No. 01999

[Guide] Enable Windows Hello with Tobii Eye Tracking Affected Model: GT72 Tobii

**Q:** How to enable Windows Hello with Tobii Eye Tracking on my GT72 Tobii?

A: This guide will show you how to enable Windows Hello with Tobii Eye Tracking, please refer to the steps below.

I. Select the Windows Start button 📕, then select Settings 🕸.

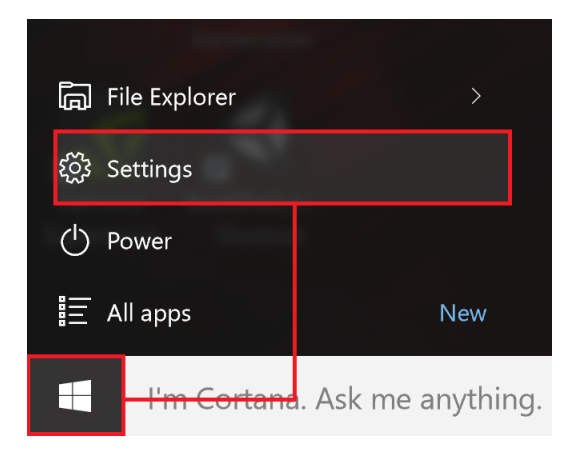

II. Click on [Accounts].

| Setti   | ngs                                              |                                                         |                                                    |                                                          | - 🗆                                                     | × |
|---------|--------------------------------------------------|---------------------------------------------------------|----------------------------------------------------|----------------------------------------------------------|---------------------------------------------------------|---|
| <u></u> | SETTINGS                                         |                                                         |                                                    | Find a se                                                | etting                                                  | Q |
|         | System<br>Display, notifications,<br>apps, power | Devices<br>Bluetooth, printers,<br>mouse                | Network & Internet<br>Wi-Fi, airplane mode,<br>VPN | Personalization<br>Background, lock<br>screen, colors    | Accounts<br>Your accounts, email,<br>sync, work, family |   |
|         | Time & language<br>Speech, region, date          | Ease of Access<br>Narrator, magnifier,<br>high contrast | Privacy<br>Location, camera                        | Update & security<br>Windows Update,<br>recovery, backup |                                                         |   |

III. Select the [Sing-in options] page, then click on the [Add] button. Note: You need to setup a PIN code before you're allowed to use Windows Hello.

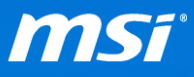

| ← Settings                                 | - 🗆 X                                                                                                    |
|--------------------------------------------|----------------------------------------------------------------------------------------------------|
|                                            | Find a setting                                                                                                    |
| Your email and accounts                    | Require sign-in                                                                                                    |
| Sign-in options                            | If you've been away, when should Windows require you to sign in again?                                                                    |
| Work access                                | When PC wakes up from sleep $$                                                                                                    |
| Family & other users<br>Sync your settings | Password                                                                                                    |
|                                            | Change your account password<br>Change                                                                                                    |
|                                            | PIN<br>Create a PIN to use in place of passwords. You'll be asked for this<br>PIN when you sign in to Windows, apps, and services.<br>Add |
|                                            | Windows Hello                                                                                                    |

IV. Key in your account password, then set up a PIN code.

| First, verify your account password. |    |        |  |
|--------------------------------------|----|--------|--|
| First, verify your account password. |    |        |  |
| 8                                    |    |        |  |
| MSI\GT72                             |    |        |  |
| Password                             |    |        |  |
|                                      |    |        |  |
|                                      |    |        |  |
|                                      | ОК | Cancel |  |
|                                      |    |        |  |

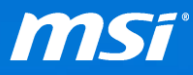

| Set up a PIN<br>Create a PIN to use in place of passwords,<br>device, apps, and services. | Having a PIN makes it easier to sign in to your |
|-------------------------------------------------------------------------------------------|-------------------------------------------------|
| ų.                                                                                        |                                                 |
| •••••                                                                                     | <u>^</u>                                        |
|                                                                                           |                                                 |
|                                                                                           | OK Cancel                                       |

V. After set up a PIN code, you could see an option for face recognition. Click on the [Set up] button, then select [Get Started].

| ← Settings              |                                                           | -              | ×     |
|-------------------------|-----------------------------------------------------------|----------------|-------|
|                         |                                                           | Find a setting | <br>9 |
| Your email and accounts | DIN                                                       |                | ^     |
| Sign-in options         | FIIN                                                      |                |       |
| Work access             | Change Remove                                             |                |       |
| Family & other users    | I forgot my PIN                                           |                |       |
| Sync your settings      |                                                           |                |       |
|                         | Windows Hello                                             |                |       |
|                         | Sign in to Windows, apps and services using               |                |       |
|                         | Face                                                      |                |       |
|                         | Set up                                                    |                |       |
|                         | Automatically unlock the screen if we recognize your face |                |       |
|                         | On                                                        |                |       |
|                         | Picture password                                          |                | ~     |

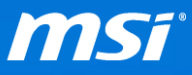

| Windows Hello setup                                                                                                    |        |  |  |  |
|----------------------------------------------------------------------------------------------------|--------|--|--|--|
| Welcome to Windows H                                                                                                    | Hello  |  |  |  |
| Your device just got more personal. Say goodbye to entering<br>complex passwords and start using Windows Hello to unlock<br>your device, verify your identity, and buy things in the Store<br>using your face. |        |  |  |  |
| Learn more                                                                                                    |        |  |  |  |
|                                                                                                    |        |  |  |  |
| $\overline{\mathbf{Q}}$                                                                                                    |        |  |  |  |
| Get started                                                                                                    | Cancel |  |  |  |
|                                                                                                    |        |  |  |  |

VI. Enter your PIN number.

| Making sure it's you |        |
|----------------------|--------|
|                      |        |
| þin                  |        |
| l forgot my PIN      |        |
|                      |        |
|                      | Cancel |

VII. Position yourself to your face in the center of the frame that appears on the screen, and the built-in camera will register your face.

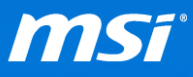

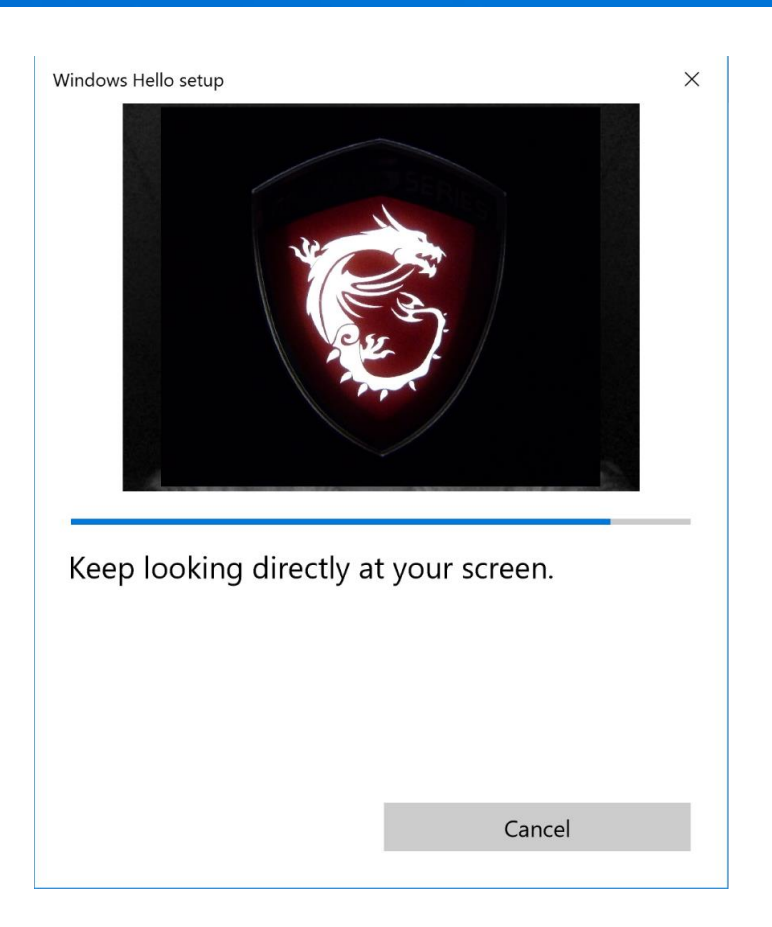

## VIII. Now you can use Windows Hello to login to Windows 10.

| Windows Hello setup                                                                                                    | ×                                                       |  |
|----------------------------------------------------------------------------------------------------|---------------------------------------------------------|--|
| All set!                                                                                                    |                                                         |  |
| Use your face the next time yo                                                                                                    | u want to unlock your device.                           |  |
| Select Improve recognition so Windows Hello can recognize you in different lighting conditions, or when your appearance changes (for example, your glasses). |                                                         |  |
| This doesn't erase your current<br>Hello get better at recognizing<br>device.                                                                                | setup - it just helps Windows<br>you and unlocking your |  |
|                                                                                                    |                                                         |  |
|                                                                                                    |                                                         |  |
|                                                                                                    |                                                         |  |
|                                                                                                    |                                                         |  |
|                                                                                                    |                                                         |  |
|                                                                                                    |                                                         |  |
| Improve recognition                                                                                                    | Close                                                   |  |
|                                                                                                    |                                                         |  |

Prepared by MSI Notebook FAE Version: 1.0 Date: 2016/1/25